# 套件试用手册

钉钉开放平台提供套件试用功能,企业可通过钉钉移动端和pc端为企业开通套件试用。套件试 用手册介绍了开通试用套件的企业角色,移动端ios、android试用流程及pc端试用流程。

### 1. 开通套件试用

钉钉企业以下角色有权限对套件开通试用,其他角色暂无权限进行操作:

(1)企业后台管理员

(2)企业子管理员

套件的试用时间具体参见各套件详情页说明或联系套件提供商

#### 2. 移动端开通套件试用流程

#### 2.1 iOS套件试用流程

(1) 登录钉钉移动客户端,点击"工作"tab,进入微应用列表页,如图2-1

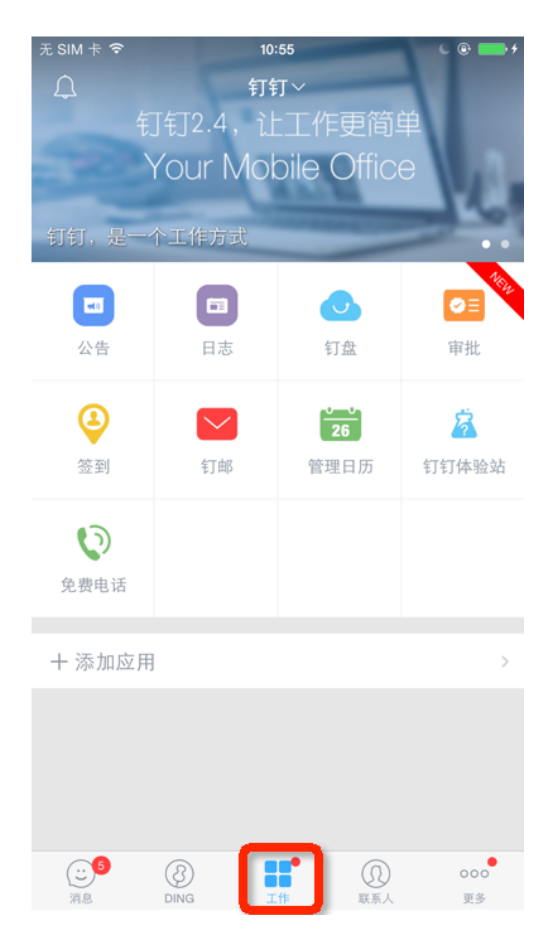

图2-1 微应用列表页

(2) 点击"添加应用",进入套件列表页面

| 无 | <sup>元 SIM 未 余 10555</sup> C ® ➡ ≁ |                                   |                   |                                |  |       | 微应用                                                             |                                           |  |
|---|------------------------------------|-----------------------------------|-------------------|--------------------------------|--|-------|-----------------------------------------------------------------|-------------------------------------------|--|
| ŧ | 、<br>1钉,是一                         | Your Mobile Office<br>是一个工作方式 ••• |                   |                                |  | , ili | 红圈营销<br>只为解决销售管理中最头痛<br>掌握,有同步才永久;拜访<br>才效率;报表数据快速决策,           | 试用<br>的问题。客户信息全局<br>过程执行有效,有计划<br>有依据才靠谱。 |  |
|   | <b>■</b><br>公告                     | 日志                                | いたのである。           | ●<br>■<br>审批                   |  |       | 客户信息 再访计划 支                                                     | 文据決策                                      |  |
| D | <ul><li>登到</li></ul>               | 钉邮                                | <b>26</b><br>管理日历 | <b>送</b><br>钉钉体验站 <sub>[</sub> |  | EIST  | <b>蓝凌</b> ES<br>专为成长型企业打造的沟通。<br>公平台,覆盖OA、沟通、营<br>需求,为客户构建一个简单、 | 申请<br>、协同、社交的移动办<br>销、人事、知识等管理<br>高效的工作方式 |  |
| _ | <b>父</b><br>免费电话                   |                                   |                   |                                |  |       | HR<br>乐关怀<br>助营領                                                | oA<br>易协作                                 |  |
| C | + 添加应用 >                           |                                   |                   |                                |  |       |                                                                 |                                           |  |
|   |                                    |                                   |                   |                                |  |       |                                                                 |                                           |  |
| 7 | (1)<br>消息                          | DING T                            | 作<br>联系人          | 000<br>更多                      |  |       |                                                                 |                                           |  |

图2-2 微应用列表页添加应用

图2-3 套件列表页

微应用套件列表页可以看到微应用套件的提供商和简介,点击套件名称或者微应用图标进入详情页, 点击"试用"按钮会进入套件授权页。

(3) 套件列表页,点击套件名称或者微应用图标进入详情页,如图2-4所示

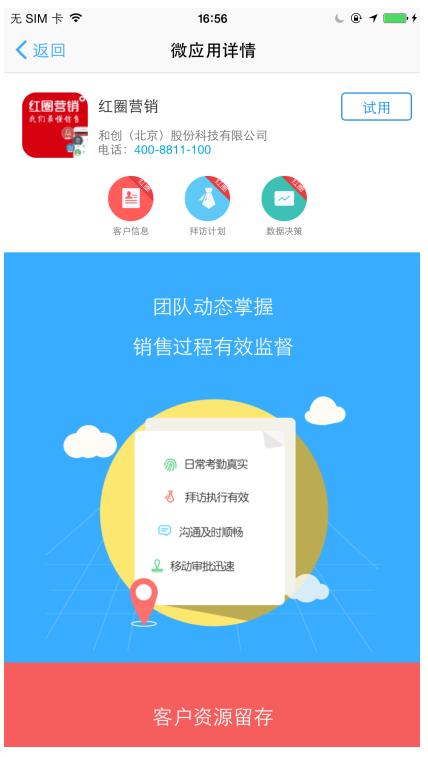

图2-4 套件详情页

(4) 套件列表页/套件详情页,点击"试用",进入微应用授权页面 在微应用授权页面用户可以查看微应用套件需要访问企业信息的权限说明列表,点击底部的"开通试 用"按钮申请开通微应用套件,如图2-5所示

| く返回                                                                                                    | 微应用授权                                                    |  |  |  |  |  |  |
|----------------------------------------------------------------------------------------------------|----------------------------------------------------------|--|--|--|--|--|--|
|                                                                                                    | <b>(北圏营销</b> 田) (北京) 科技股份有限公司     (试用期: 30天)             |  |  |  |  |  |  |
| <ul> <li>该应用</li> <li>反次</li> <li>反次</li> <li>反次</li> <li>反次</li> <li>反次</li> <li>反次</li> <li>反次</li> <li>(○)</li> <li>(○)</li> <li>(</li></ul> | 3套件将获得:<br>结息权限<br>3设置权限<br>数消息与事件权限<br>双企业通讯录中的联系人信息的权限 |  |  |  |  |  |  |
| 开通试用                                                                                                    |                                                          |  |  |  |  |  |  |
| ☑授权周                                                                                                    | 后表明您已同意《钉钉微应用第三方应用授权服务条款》                                |  |  |  |  |  |  |

图2-5 套件授权页

(5) 开通成功,在微应用列表页可查看已开通试用的微应用,如图2-6所示

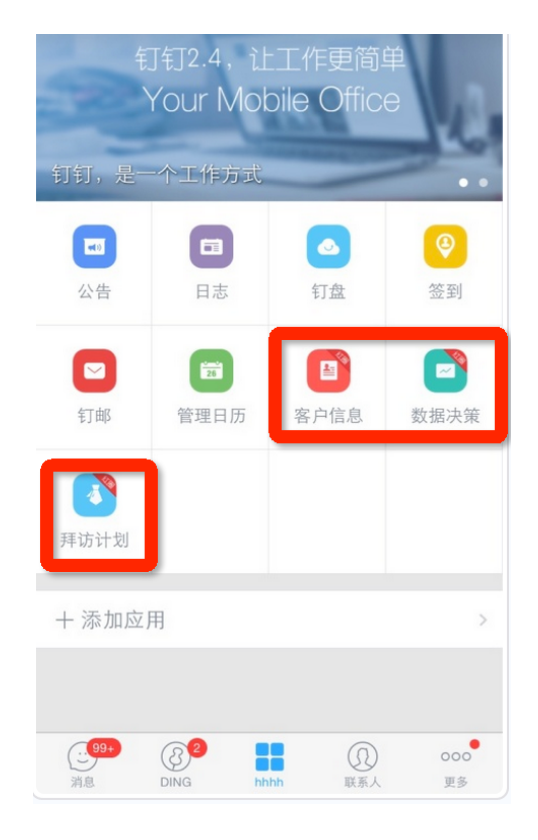

图2-6 开通微应用图 备注:如果开通超时,请根据提示联系套件提供商

## 2.2 android套件试用流程

(1) 登录钉钉移动客户端,点击"工作"tab,进入微应用列表页,如图2-7所示

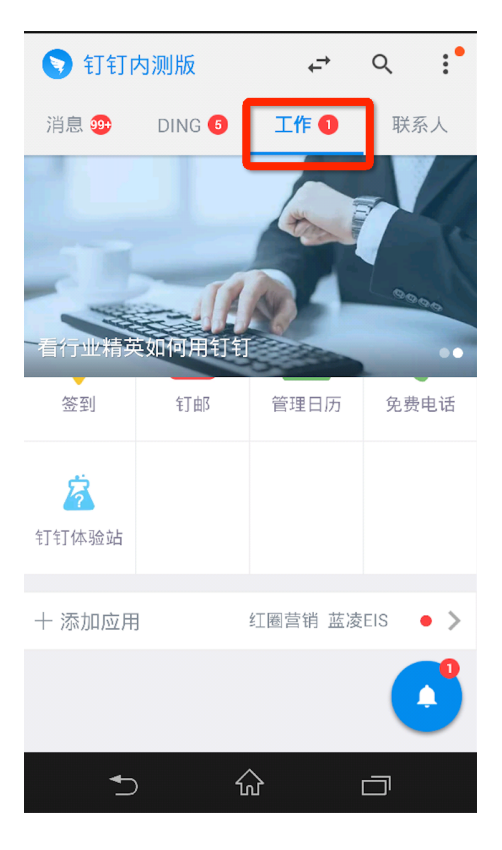

图2-7 (2)点击"添加应用",进入套件列表页面,如图2-8所示

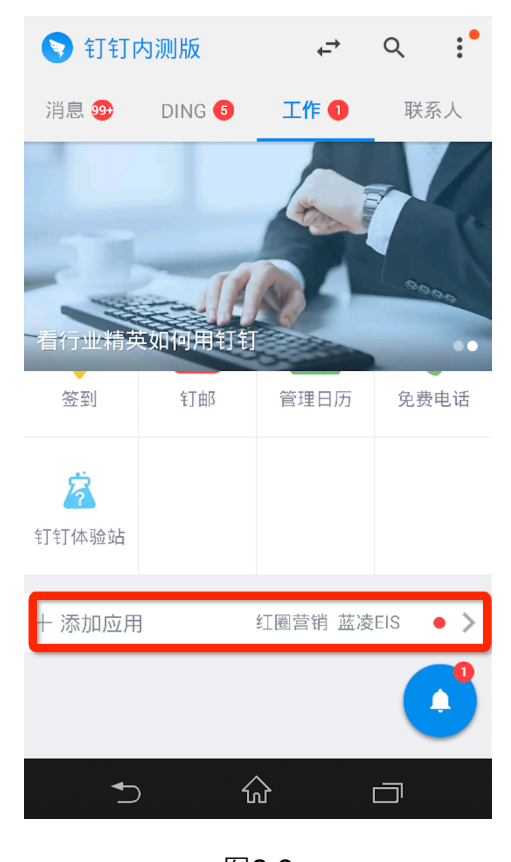

图2-8 (3)套件列表页,点击套件名称或者微应用图标进入详情页,见图2-4所示

- (4) 套件列表页/套件详情页,点击"试用",进入微应用授权页面,见图2-5所示
- (5) 开通成功,在微应用列表页可查看已开通试用的微应用,如图2-9所示

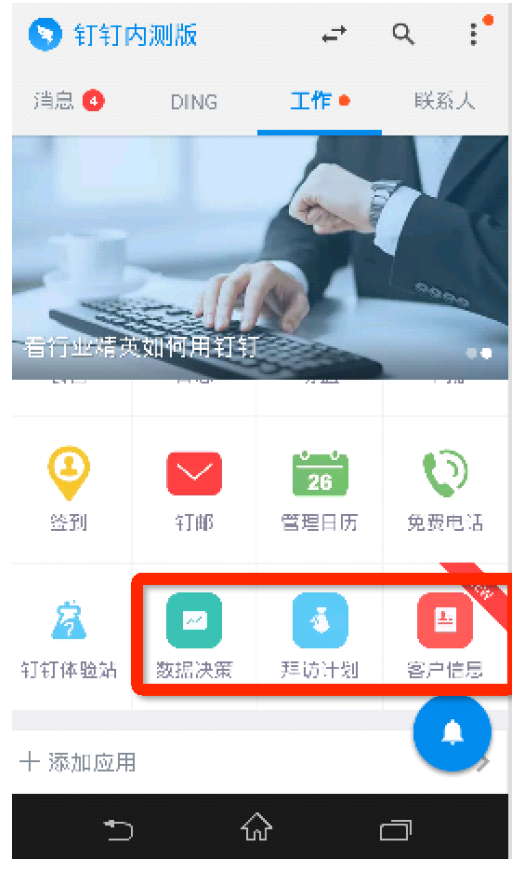

图2-9

- 3. 在PC端开通套件试用流程
- (1) 使用管理员帐号登录钉钉管理后台 <u>https://oa.dingtalk.com/#/login</u>;如图3-1所示

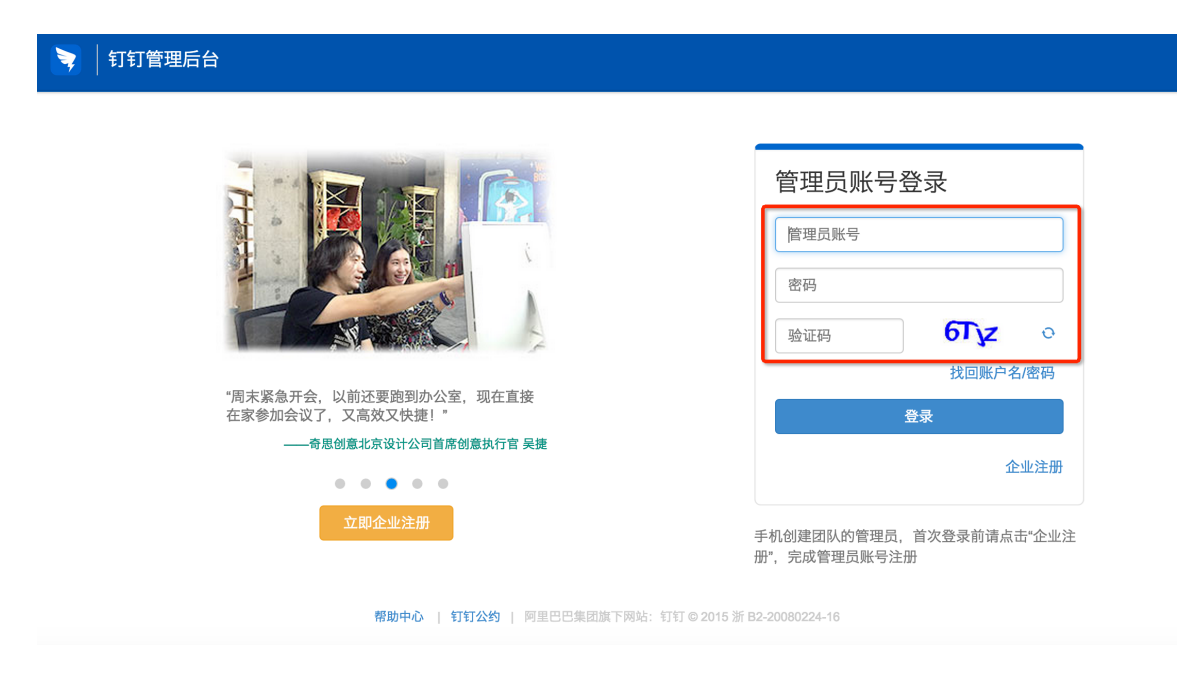

图3-1 登录钉钉管理后台

企业注册登录详见开放平台文档<u>http://open.dingtalk.com/doc/index.html?</u> <u>spm=a3140.7785475.0.0.AVv7qe#开发环境准备</u>

(2) 进入钉钉应用市场 (<u>https://oa.dingtalk.com/#/microApp/microAppMarket</u>)

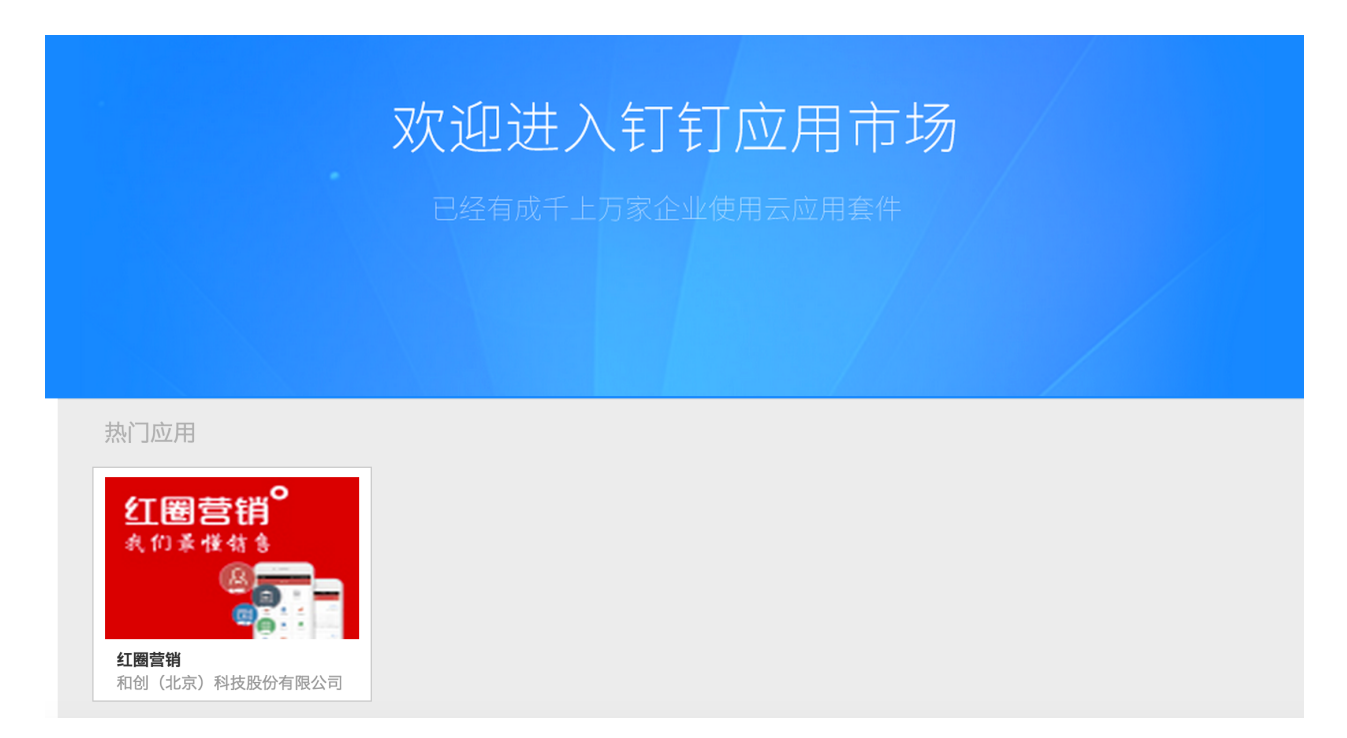

# 图3-2 钉钉应用市场页

(3) 在微应用套件列表页,点击某个微应用套件进入微应用套件详情页面

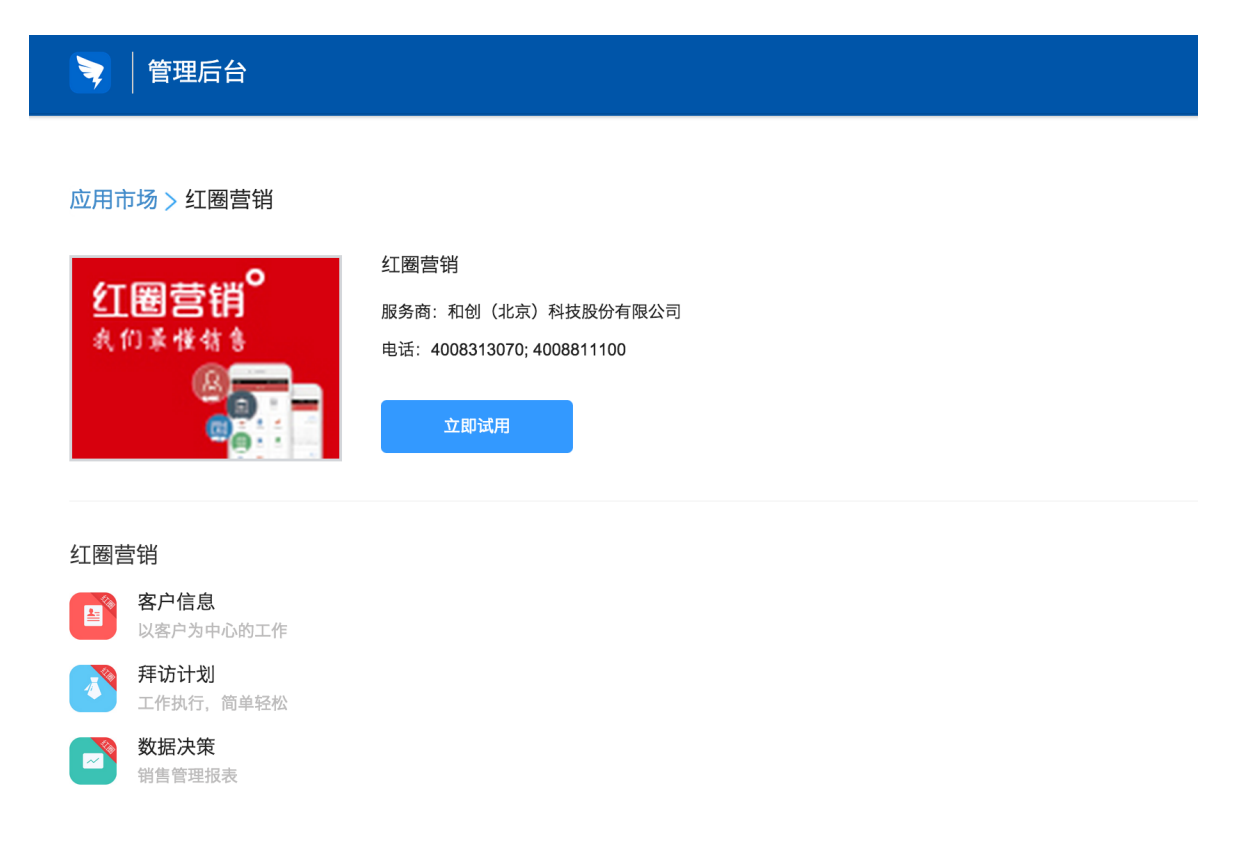

# (4) 在微应用详情页面,点击"开通试用"申请开通

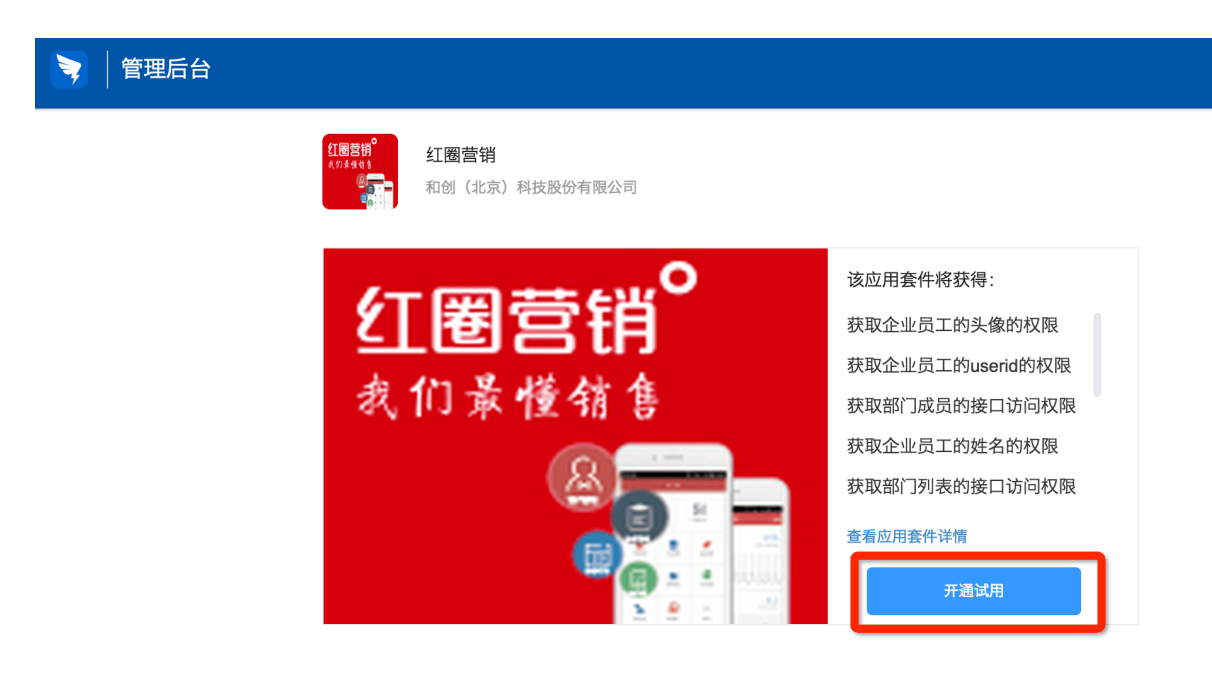

图3-4 套件授权页

(5) 开通成功后,在钉钉管理后台的应用中心页面可以看到新添加的微应用

| 🦻 dingtestorg管理后台 👫 ងើ                                                                              | R录 微应用 安全中心                                                                | 员工数据   | 皆 设置  | 退出            |
|----------------------------------------------------------------------------------------------------|----------------------------------------------------------------------------|--------|-------|---------------|
| 微应用                                                                                                 | → 新増微应用                                                                    |        |       |               |
| 应用中心<br>微应用设置                                                                                       | 打钉体验站<br>钉钉体验站                                                             | 进入后台 🖁 | 削除 停用 | 设置            |
| 企业邮箱                                                                                                | 免费电话     高质量免费电话                                                           | 进入后台   | 削除 停用 | iQ <b>111</b> |
| ● ** ● ** 欢迎使用微应用                                                                                   | <ul> <li>签到</li> <li>记录工作轨迹,晒出努力</li> </ul>                                | 进入后台 册 | 删除 停用 | 设置            |
| ● ng 一曜开启智慧办公<br>● ng 一曜开启智慧办公<br>欢迎使用微应用:                                                          | <sup>2</sup> <sup>2</sup> <sup>2</sup> <sup>2</sup> <sup>2</sup> 方寸之间,全局掌控 | 进入后台   | 删除 停用 | 设置            |
| 欢迎使用钉钉微应用。微应用是钉钉为连接企业/<br>团队办公打造的移动入口,通过微应用可以将企<br>业/团队的审批,内部系统,生产,协作,管理,                           | <b>红山</b><br>企业邮箱                                                          | 进入后台 册 | 删除 停用 | 设置            |
| 供应链上下游连接到钉钉,结合钉钉的基础通信<br>能力,更简单和更低成本实现企业/团队沟通,协<br>作移动化。                                            | ♥目<br>市批<br>请假、报销,各类审批                                                     | 进入后台 册 | 删除 停用 | 设置            |
| 间的时时发供的公告、云盈仔帽(可以帮助252<br>和团队安全存取、管理与分享所有文件)、审批<br>(请假,报销、出差、外出等常用审批流程)等微<br>应用,满足您沟通、协作、分享等企业/团队基本 | 500 <b>订盘</b><br>企业云盘,资料共享                                                 | 进入后台 册 | 删除 停用 | 设置            |
| 需求,提升组织沟通协作效率。<br>我们还能支持配置企业/团队自己的OA链接,用<br>于满足企业/团队的个性化需求。                                         | ✓ 公告<br>企业重要消息                                                             | 进入后台 册 | 删除 停用 | 设置            |
| 钉钉,一键开启智慧办公!                                                                                        | 各户信息<br>以客户为中心的工作                                                          | 进入后台   | 删除 停用 | 设置            |
|                                                                                                    | <b>拜访计划</b><br>工作执行,简单轻松                                                   | 进入后台   | 删除 停用 | 设置            |
|                                                                                                    | <b>数据决策</b><br>销售管理报表                                                      | 进入后台 册 | 删除 停用 | 设置            |

图3-5 微应用开通成功

微应用开通成功,即可登陆移动客户端的微应用列表页,点击微应用进行试用。如果开通失败,请 到套件详情页面找到套件联系电话进行联系